Fajl koji ćemo koristiti u svim zadacima je PISA2022zemlje.sav.

U bazi se nalaze, između ostalih, podaci o udelu učenika svake zemlje čije je najviše postignuće određeni nivo matematičke, čitalačke i naučne pismenosti na PISA2022 testiranju.

Sve informacije o testiranju, uzorku, varijablama, zadacima i ostalim materijalima PISA2022 nalaze se na sledećem linku: <u>https://www.oecd.org/en/data/datasets/pisa-2022-database.html</u>.

# Zadatak 1:

♦ Napravite raspodelu učestalosti koristeći komande: Analyze → Descriptive Statistics →
 Frequencies, uključivanjem Display frequency tables, za sledeće varijable:
 var. mat\_maxL (Matematička pismenost - nivo na kom se nalazi najviše učenika/ca u zemlji)
 var. cit\_maxL (Čitalačka pismenost - nivo na kom se nalazi najviše učenika/ca u zemlji).

Više informacija o nivoima postignuća kojima ćemo se bavimo na ovom času nalaze se na sledećem linku: https://www.oecd.org/en/publications/pisa-2022-results-volume-i\_53f23881-en/full-report/component-10.html - chapter-d1e4472-d219c91287: I to u tabelama:
 Table I.3.1. Description of the eight levels of mathematics proficiency in PISA 2022
 Table I.3.3. Description of the eight levels of reading proficiency in PISA 2022 [1/2])
 Table I.3.3. Description of the eight levels of reading proficiency in PISA 2022 [2/2]).

Po završetku izrade ove tačke, možete kratko pogledati linkovani segment izveštaja i dati smisao svojim rezultatima.

♦ Iskoristite štapićasti dijagram da prikažete grafički raspodele učestalosti na varijabli sa oznakom Svetska regija kojoj zemlja pripada (var. region). Komande su sledeće Graphs
 → Legacy Dialogs → Bar Charts. Označite Simple i Summaries for groups of cases. Varijablu prebacite u polje Category Axis:.

Iskoristite pitasti dijagram (engl. *pie*) da prikažite grafički raspodele učestalosti na varijabli **region.** Komande su sledeće: **Graphs** → **Legacy Dialogs** → **Pie Charts**. Označite **Simple** i **Summaries for groups of cases**. Kada se otvori novi prozor, označiti **Slices represent: N of Cases**, a onda prebaciti varijablu u **Define slices by**:. Dakle, svaki isečak pite će predstavljati jednu svetsku regiju, a njegova veličina će predstavljati broj zemalja. Pita dijagram se može uređivati nakon dvostrukog klika na dijagram, kada se otvori Chart Editor. Najpre treba razmisliti o ubacivanju oznaka za veličinu isečaka, ali I ime isečka (da li će stajati u legendi ili kod samog isečka). To se radi u podmeniju **Element**, odabirom **Show data labels**, nakon čega se otvara dijaloški prozor u kome se mogu uređivati po želji. Isprobajte sve opcije.

♦Uporedimo prikaze, Šta pie chart u odnosu na bar lakše prikazuje kao informaciju, a šta pomalo skriva, i obrnuto?

# Zadatak 2:

♦ Napravite raspodelu učestalosti koristeći komande: Analyze → Descriptive Statistics →
 Frequencies, uključivanjem Display frequency tables, za sledeće varible:

Članstvo u OECD (The Organisation for Economic Co-operation and Development) (var. **OECD**), Članstvo u EU (Evropskoj Uniji) (var. **EU**).

♦Izračunajte koja od dveju varijabli EU i OECD nosi više informacija za opis zemalja koje su učestvovale u testiranju PISA 2022, tj. koja od ovih dveju varijabli ima veću entropiju. Koristite za računanje komandu COMPUTE i odaberite iz Function Group: Arithmetic: a zatim iz Functions and Special Variables: Ln, prirodni logaritam, tj. logaritam sa osnovom e. Entropija (H), odnosno Target Variable: koji pravimo, računa se prema sledećem obrascu:

# $H = -\Sigma \mathbf{p}_i * \log \mathbf{p}_i$

Verovatnoće za kategorije, proporcije ( $\mathbf{p}_i$ ), obe varijable se nalaze u ispisu prve tačke ovog zadatka, ali u formatu procenta, tako da ih za potrebe računanja entropije, koja koristi proporcije, delimo sa 100.

♦Koja varijabla ima veću entropiju, kakve su entropije?

Kada entropiju iskazujemo u prirodnim jedinicama (koristimo logaritam sa osnovom e) maksimalna entropija je:

- a) za dihotomnu (binarnu) kategoričku varijablu: H = -(0.5\*ln(0.5)+0.5\* ln(0.5))=0.69
- b) za kategoričku varijablu sa tri kategorije: H = -(0.333\*ln(0.333)+0.333\* ln(0.333)+ 0.333\*
   ln(0.333))=1.10
- c) za kategoričku varijablu sa četiri kategorije: H = -(0.25\*ln(0.25)+ 0.25\*ln(0.25)+ 0.25\*ln(0.25)+ 0.25\*ln(0.25))=1.39

Šta to znači za opis zemalja koje učestvuju u PISA testiranju 2022? Da li biste koristili entropiju ubuduće pre za varijablu sa dve Ili za varijablu sa tri i više kategorija?

Zašto nismo uzeli za poređenje entropija tri varijable pismenosti? Jesu li one čist slučaj kategoričke varijable ili neki specijalni slučaj?

### Zadatak 3:

♦ Izračunajte aritmetičku sredinu za varijablu **OECD** bez obzira na to što je kategorička varijabla;

♦ Pogledajte ponovo raspodelu učestalosti za varijablu **OECD** i pokušajte da ustanovite čemu je u stvari jednaka aritmetička sredina na ovoj varijabli; Da li je to uvek slučaj, bez obzira na to o kakvim se kategoričkim varijablama radi i kako su kodirane kategorije tih varijabli?

# Zadatak 4:

♦ Napravite raspodelu učestalosti varijable Matematička pismenost - nivo na kom se nalazi najviše učenika/ca u zemlji (mat\_maxL) ali samo u grupi zemalja koja pripada OECD, tj zemalja označenih cifrom 1 na varijabli OECD.

Prvo, za odabir ispitanika koristiti komandu **Data**→ **Select Cases**. U dijaloškom prozoru Select Cases, označimo **If condition is satisfied** i definišemo uslov tako što prvo stisnemo dugme **If...** i onda unesemo: OECD=1.

Zatim, ponovo uraditi: **Analyze → Descriptive Statistics → Frequencies**, uključivanjem **Display frequency tables**, za varijablu **mat\_maxL** (Matematička pismenost - nivo na kom se nalazi najviše učenika/ca u zemlji). Pregledajte raspodelu.

Ovo iznad je bila jednostavna selekcija, sa samo jednim uslovom. Ako bismo želeli da, na primer, selektujemo OECD zemlje, ali samo van Evrope, uneli bismo u polje: region~="Europe"
 & OECD=1. Znak ~= označava da je nešto: različito od. Navodnici (kao u slučaju "Europe") se unose kad je u pitanju varijabla String tipa, kao što je varijabla region.

Pravljenje ovih uslova, osim da demonstriramo mogućnosti opcije **Select Cases**, može da nam pomogne i da lakše pregledmo tabelu podatak, pa da i pregledamo ko su članice OECD van Evrope. Uradićemo to u **Data View**, komandom **Sort Descending** po generisanoj **filter\_\$** varijabli (pojavila se s desne strane naših kolona u **Data View**).

• Isključite Select cases iz prethodne tačke time što ćete označiti u istom prozoru All cases.

Sada ponovo napravite raspodelu učestalosti **mata\_maxL**, ali odvojeno za zemlje koje pripadaju OECD i za zemlje koje ne pripadaju OECD. Za rešavanje zadatka prvo iskoristite komandu **Data** → **Split File**, stiskom na dugme **Organize output by groups** i ubacivanjem željene varijable u prozor. Zatim napravite raspodelu učestalosti **mata\_maxL**.

### Zadatak 5:

◆ Kodirajte varijablu **region** u kompletni disjuktni oblik, tj. napravite selektorsku ili indikatorsku matricu za ovu varijablu.**Transform** → **Create dummy variables**:

| ta Create Dummy Variables                             | ×                                                 |
|-------------------------------------------------------|---------------------------------------------------|
| Varjables:                                            | <u>C</u> reate Dummy Variables for:               |
|                                                       |                                                   |
| Mcitanje<br>Mmata                                     |                                                   |
| Mnauka                                                |                                                   |
| mata_ispod_L1c mata_l1c                               | Main Effect Dummy Variables                       |
| mata_L1b                                              | Create <u>m</u> ain-effect dummies                |
| Dummy Variable Labels                                 | Root Names (One Per Selected Variable):<br>region |
| log Use value labels                                  | Macro Name:                                       |
| © U <u>s</u> e values                                 |                                                   |
| Value Order                                           | Two-Way Interactions                              |
| <u>A</u> scending                                     | Create dummies for all two-way interactions       |
| © <u>D</u> escending                                  | Root Nam <u>e</u> :                               |
| Macros                                                | Macro name:                                       |
| Omit first dummy category from macro definitions      |                                                   |
| Note: It is conventional to start macro names with !. | Three-Way Interactions                            |
|                                                       | Create dummies for all three-way interactions     |
| Do not create dummies for scale variable values       | Root Name:                                        |
| $\bigcirc$ <u>C</u> reate dummies for all variables   | Magra nama:                                       |
|                                                       |                                                   |
| This dialog requires the Python Essentials            |                                                   |
| OK Paste Reset Cancel Help                            |                                                   |

Pogledajte novonastale varijable s desne strane, **u Data View**. Premestite varijablu **region** blizu njih radi bolje preglednosti. Da li je ovo "dummy" o kojoj smo učili?

Kako bismo ovo peške izveli u komandi Recode into different variables?